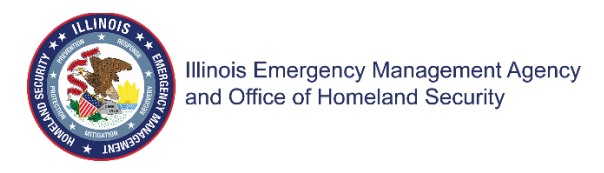

# FFY 2023 Emergency Operations Center Grant Program Application User Guide

The FFY 2023 Emergency Operations Center Grant Program application is a cloudbased form within the AmpliFund grant management system. The application can be accessed from this link:

https://il.amplifund.com/Public/Opportunities/Details/74f9def0-4b34-4829-99d9-f652030a2b4c

## <u>GATA</u>

The Grant Accountability and Transparency Act (GATA), 30 ILCS 708/1 et seq., increases accountability and transparency in the use of grant funds while reducing the administrative burden on both state agencies and grantees through adoption of the federal grant guidance and regulations codified at 2 CFR Part 200 (Uniform Requirements). IEMA-OHS has adopted the uniform data field requirements on grant applications to comply with GATA.

In addition to the IEMA program guidance and application form, sub-award recipients also need to comply with GATA requirements for grant eligibility. More information regarding GATA can be found at <u>http://www.illinois.gov/sites/gata</u>.

## Accessing the Application

Internet access and an AmpliFund logon are needed to submit your completed grant application.

Contact <u>Nichole.Strayer@illinois.gov</u> with any technical questions. Use the following steps to access the application.

- 1. The FFY 2023 Emergency Operations Center Application is located here: Click <u>https://il.amplifund.com/Public/Opportunities/Details/74f9def0-4b34-4829-99d9-</u> <u>f652030a2b4c</u> to open the grant application in your Internet browser.
- 2. Review 'Opportunity Information'. Click **'Apply'** to begin the application

| FY23 Emerge              | Download                                                                                                    | Save                                                                                                    | Apply                                                                                                    |                                                                                                    |  |  |  |  |  |  |
|--------------------------|----------------------------------------------------------------------------------------------------|----------------------------------------------------------------------------------------------------|----------------------------------------------------------------------------------------------------|----------------------------------------------------------------------------------------------------|--|--|--|--|--|--|
| Opportunity Information  | n                                                                                                    |                                                                                                    |                                                                                                    |                                                                                                    |  |  |  |  |  |  |
| CSFA Number              | 588-40-0453                                                                                                    |                                                                                                    |                                                                                                    |                                                                                                    |  |  |  |  |  |  |
| CSFA Popular Name        | EOC Grant Program                                                                                                    | EOC Grant Program                                                                                                    |                                                                                                    |                                                                                                    |  |  |  |  |  |  |
| Title                    | FY23 Emergency Operations Center (EOC)                                                                                                    | FY23 Emergency Operations Center (EOC)                                                                                                    |                                                                                                    |                                                                                                    |  |  |  |  |  |  |
| Description              | The fiscal year (FY) 2023 Emergency Operations Center (EOC) Grant Program is intended to improve emergency management al<br>sustainable, secure, strategically located, and fully interoperable EOCS with a focus on addressing identified deficiencies and ne<br>the state and local levels are an essential element of a comprehensive national emergency management system and are necess<br>continuity of government in major disasters or emergencies caused by any hazard. Among the five basic homeland security mis<br>Grant Program supports the goal to Strengthen National Preparedness and Resilience.<br>The 2022-2026 FEIMA Strategic IPIan outlines three bold, ambitious goals in order to position FEMA to address the increasing rar<br>diversity of communities we serve, and complement the nation's growing expectations of the emergency management commun<br>Promote and Sustain a Ready FEMA and a Prepared Nation.<br>The FY 2023 EOC Grant Program will provide 839, 140, 285 for equipping, upgrading or constructing the EOC projects included in<br>Fire Protection Association, an EOC is defined as a "facility or capability from which direction and control is exercised in an emer<br>designated to ensure that the capacity exists for leadership to direct and control operations from a centralized facility or capab<br>as defined in this program, refers to building a new facility or any changes to the footprint of an existing facility, while "upgradir<br>existing facility. | nd preparedne<br>eds. Fully capa<br>sary to ensure<br>ssions noted in<br>nge and comple<br>nity. The EOC C<br>1 Appendix A of<br>rgency. This typ<br>ility in the even<br>1g" refers only 1 | ess capabilities I<br>ble emergency<br>continuity of op<br>the DHS Strate<br>exity of disaster<br>srant Program s<br>f this funding no<br>be of center or r<br>at of an emerge<br>to internal impr | by supporting flexible,<br>operations facilities at<br>serations and efficient of the<br>supports of the<br>supports Goal 3:<br>otice. Per the National<br>capability is<br>ney." "Construction,"<br>rovements to an |  |  |  |  |  |  |
| Awarding Agency Name     | Illinois Emergency Mgt Agency- Office of Homeland Security                                                                                                    |                                                                                                    |                                                                                                    |                                                                                                    |  |  |  |  |  |  |
| Agency Contact Name      | Bob Evans                                                                                                    |                                                                                                    |                                                                                                    |                                                                                                    |  |  |  |  |  |  |
| Agency Contact Phone     | 217/557-4788                                                                                                    |                                                                                                    |                                                                                                    |                                                                                                    |  |  |  |  |  |  |
| Agency Contact Email     | Bob.P.Evans@illinois.gov                                                                                                    |                                                                                                    |                                                                                                    |                                                                                                    |  |  |  |  |  |  |
| Fund Activity Categories | Disaster Prevention and Relief                                                                                                    |                                                                                                    |                                                                                                    |                                                                                                    |  |  |  |  |  |  |

## **Completing the Application**

3. Complete the 'Project Information' page when done click '**Mark as complete**' and then the '**Save & Continue**' buttons at bottom of page.

# Project Information

| Application Information         |                         |  |  |  |  |  |  |  |
|---------------------------------|-------------------------|--|--|--|--|--|--|--|
| Application Name*               | City of Rockford        |  |  |  |  |  |  |  |
| Pre-Qualification Status        | Not Qualified           |  |  |  |  |  |  |  |
| How much are you requesting fro | m the funder?           |  |  |  |  |  |  |  |
| Award Requested*                | \$1,000,000.00          |  |  |  |  |  |  |  |
| How much are you planning to co | ntribute to the budget? |  |  |  |  |  |  |  |
| Cash Match Requirement          | \$250,000.00 🚯          |  |  |  |  |  |  |  |
| Cash Match Contributions*       | \$333,333.00            |  |  |  |  |  |  |  |
| In-Kind Match Requirement       | \$0.00 🚯                |  |  |  |  |  |  |  |
| In-Kind Match Contributions*    | d                       |  |  |  |  |  |  |  |
| Other Funding Requirement       | \$0.00 🚯                |  |  |  |  |  |  |  |
| Other Funding Contributions*    | \$0.00                  |  |  |  |  |  |  |  |
| Total Award Budget              | \$1,333,333.00          |  |  |  |  |  |  |  |
| Primany Contact Info            | rmation                 |  |  |  |  |  |  |  |

## Primary Contact Information

|            | Name*        | Nichole Strayer              |
|------------|--------------|------------------------------|
| Em         | ail Address* | Nichole.Strayer@Illinois.gov |
| Add        | ress Line 1* | 2200 S Dirksen Parkway       |
| Ad         | dress Line 2 |                              |
|            | Citv*        | Soringfield                  |
| 5+=+       | e/Province*  |                              |
|            |              |                              |
| F          | ostal Code*  | 62703                        |
| Pho        | one Number   | 217/524-7890                 |
| Save 🗸 Mai | k as Comple  | te Save & Continue           |

4. Forms- 4 forms are contained on this page each must be completed.

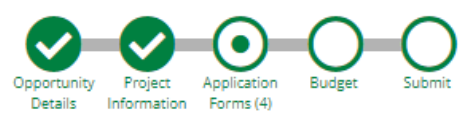

#### Forms

| Name                                                    | Status |
|---------------------------------------------------------|--------|
| Uniform Grant Application - Applicant Completed Section | New    |
| Narrative                                               | New    |
| Project Outcomes and Milestones                         | New    |
| FFATA                                                   | New    |
| (K) < 1 > ) 25 v items per page                         |        |
|                                                         |        |

#### Save & Continue

 a. Click on Uniform Grant Application (NOTE: you will need the jurisdictions GATA ID number found in the GATA Grantee Portal.)
Uniform Grant Application - Applicant Completed Section

|                      | mation                                                     |
|----------------------|------------------------------------------------------------|
| Legal Name (Name u   | ised for UEI registration and grantee pre-qualification) * |
| City of Rockford     |                                                            |
| Common Name (DB/     | A)                                                         |
| Employer/Taxpayer l  | dentification Number (EIN,TIN) *                           |
| 366006082            |                                                            |
| Organizational Uniqu | ue Entity Identifier (UEI) *                               |
| MPDSB2MNMM19         |                                                            |
| GATA ID (assigned th | rough the grantee portal) *                                |
| 687786               |                                                            |
| SAM Cage Code *      |                                                            |
| 5JF09                |                                                            |
| Applicant's Or       | ganizational Unit                                          |
| Department Name *    |                                                            |
|                      |                                                            |

Applicant's Name and Contact Information for Person to be Contacted for Program Matters involving this Application

| First Name *                 |
|------------------------------|
|                              |
| Last Name *                  |
| Suffix                       |
| Title *                      |
| Organizational Affiliation * |
| Telephone Number *           |
| Fax Number                   |
| Email Address *              |
|                              |

Applicant's Name and Contact Information for Person to be Contacted for Business/Administrative Office Matters involving this Application (Legal Authorized Signature)

| First Name *                 |
|------------------------------|
|                              |
| Last Name *                  |
|                              |
| Suffix                       |
|                              |
| Title *                      |
|                              |
| Organizational Affiliation * |
|                              |
| Telephone Number *           |
|                              |
| Fax Number                   |
|                              |
| Email Address *              |
|                              |
| Areas Affected               |

Are areas affected by the project? \*  $\bigodot$  Yes  $\bigodot$  No

(NOTE: For the Applicant's Name and Contact Information for Person to be Contacted for Business/Administrative Office Matters involving this Application we need you to list who has **signing authority** for your organization.)

The project is 23EOCROCKF (Project start date is 06/01/2023 end date is 05/31/2026.) Mark the **I agree box** under Application certification. When done click 'Mark as complete' and then the 'Save & Continue' buttons at bottom of page.

# Applicant's Project

| Description | Title | of Appl | icant's | Project |
|-------------|-------|---------|---------|---------|
|-------------|-------|---------|---------|---------|

| 23EOCROCKF |  |
|------------|--|
|            |  |

Proposed Project Term Start Date

6/1/2023

Proposed Project Term End Date

| 5/31/2026 |  |
|-----------|--|
|-----------|--|

# Applicant Certification

By signing this application, I certify (1) to the statements contained in comply with any resulting terms if I accept an award. I am aware that

(\*)The list of certification and assurances, or an internet site where y certifications as an addendum to the application.

Applicant Certification \*

When you're finished answering the questions on this page, c Not finished with this page yet? Click <u>Save</u> or <u>Save & Continue</u> to

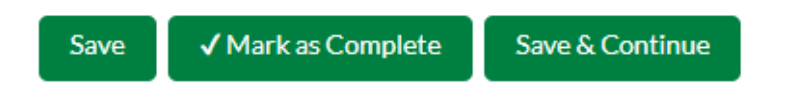

b. Narrative: Type in the program narrative. When done click 'Mark as complete' and then the 'Save & Continue' buttons at bottom of page.

#### Narrative

| 2 o | f4                                        |                                     |                                   |                                        |                                  |                                 |                                 |                                 |                                |                                   |                                  |                                   |                                  |                                    |                                                                                   |                                                |                                            |                                                      |                                        |                    |
|-----|-------------------------------------------|-------------------------------------|-----------------------------------|----------------------------------------|----------------------------------|---------------------------------|---------------------------------|---------------------------------|--------------------------------|-----------------------------------|----------------------------------|-----------------------------------|----------------------------------|------------------------------------|-----------------------------------------------------------------------------------|------------------------------------------------|--------------------------------------------|------------------------------------------------------|----------------------------------------|--------------------|
| P   | rogram Na                                 | rrative                             | : Please                          | provid                                 | e a bri                          | ef des                          | criptio                         | n and t                         | time li                        | ine of 1                          | the pro                          | oposed                            | l proje                          | ct that                            | ummarizes the use of                                                              | f the grant                                    | award.                                     |                                                      |                                        |                    |
| Pi  | rogram Nar                                | rative *                            |                                   |                                        |                                  |                                 |                                 |                                 |                                |                                   |                                  |                                   |                                  |                                    |                                                                                   |                                                |                                            |                                                      |                                        |                    |
|     | Formats -                                 | B                                   | I                                 | ≣                                      | Ξ                                | ≣                               |                                 | Ξ                               | ΞΞ                             | ∎                                 |                                  | P                                 |                                  | $\diamond$                         |                                                                                   |                                                |                                            |                                                      |                                        |                    |
|     |                                           |                                     |                                   |                                        |                                  |                                 |                                 |                                 |                                |                                   |                                  |                                   |                                  |                                    |                                                                                   |                                                |                                            |                                                      |                                        |                    |
|     | A facili<br>input fi<br>has lor<br>rather | ty ass<br>rom th<br>ng be<br>a clas | essm<br>ne ser<br>en kno<br>sroor | ient ha<br>nior lea<br>own th<br>n hou | as be<br>adsh<br>hat th<br>sed a | en c<br>ip of<br>ie cu<br>at Ro | ondu<br>othei<br>rrent<br>ckfor | cted<br>r City<br>EOC<br>d Fire | annu<br>Dep<br>is les<br>e Dep | artmo<br>artmo<br>ss tha<br>partm | by mo<br>ents<br>an id<br>nent H | embe<br>who r<br>eal. Ir<br>leado | rs of<br>routin<br>fact<br>quart | the F<br>nely c<br>, ther<br>ers w | ockford Fire Depa<br>lerate in EOC act<br>is not a stand-all<br>lich can be conve | artment (<br>ivations<br>one EOC<br>erted to a | Commar<br>or partic<br>for the<br>a make s | id Staff, a<br>lipate in r<br>City of Ro<br>hift EOC | ind includ<br>regular FS<br>ockford, b | ed<br>Es. It<br>ut |
|     | The tra<br>and the<br>trip ha:            | ansfor<br>e exte<br>zards           | matio<br>nsive<br>. Simp          | n fron<br>use o<br>bly put             | n clas<br>of ext<br>t, the       | ssroo<br>ensio<br>re is         | om to<br>on co<br>not e         | EOC<br>rds, e<br>noug           | is no<br>ether<br>h po         | otaq<br>netc<br>wera              | uick<br>ords<br>and l            | oper<br>, split<br>T infra        | ation<br>ters,<br>astru          | . It in<br>adap<br>cture           | olves reorganizin<br>ers, etc. This is no<br>o adequately su                      | ng and bi<br>ot only ir<br>pport EO            | ringing i<br>nefficien<br>C opera          | n additio<br>t, but cre<br>tions.                    | nal furnitu<br>ates nume               | re,<br>rous        |
|     | As the                                    | re are                              | no de                             | edicat                                 | ed w                             | orkst                           | ation                           | s for                           | EOC                            | stafi                             | f, we                            | rely c                            | on the                           | e use                              | f laptops, which                                                                  | are store                                      | ed in a m                                  | obile ca                                             | rt. This car                           | n lead             |
|     | р                                         |                                     |                                   |                                        |                                  |                                 |                                 |                                 |                                |                                   |                                  |                                   |                                  |                                    |                                                                                   |                                                |                                            |                                                      |                                        |                    |

When you're finished answering the questions on this page, click <u>Mark as Complete</u>. An application cannot be submitted until all pages are marked as complete. Not finished with this page yet? Click <u>Save</u> or <u>Save & Continue</u> to fill out the missing information at a later time.

c. Project Outcomes and Milestones: This is where you will list your 3 to 4 outcomes and the milestones.

| Project Outcomes and Milestones                                  |           |  | Download Save Save & Continue |
|------------------------------------------------------------------|-----------|--|-------------------------------|
| Please enter the Outcome and Milestone information in the spaces | provided. |  |                               |
| Outcome 1 Name and Description                                   |           |  |                               |
| Formats - B I E E E E E E E E E E                                | 0         |  |                               |
| Tasse Report for filds for generator instalment                  |           |  |                               |
| p                                                                |           |  | 4                             |
| Outcome 1 - Milestone 1 Description                              |           |  |                               |
| S                                                                |           |  |                               |
| Outcome 1 - Milestone 1 Expected Completion Date                 |           |  |                               |
| Outcome 1 - Milestone 2 Description                              |           |  |                               |
|                                                                  |           |  |                               |
| Outcome 1 - Milestone 2 Expected Completion Date                 |           |  |                               |
| Outcome 1 - Milestone 3 Description                              |           |  |                               |
|                                                                  |           |  |                               |
| Outcome 1 - Milestone 3 Expected Completion Date                 |           |  |                               |
| Outcome 2 Name and Description                                   |           |  |                               |

d. FFATA: You will have a YES or NO question. If NO; click 'Mark as complete' and then the 'Save & Continue' buttons at bottom of page. If YES; another YES or NO question will appear. When done click 'Mark as complete' and then the 'Save & Continue' buttons at bottom of page.

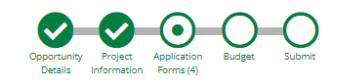

| FFATA<br>4074                                                                                                    | Download Save Save & Continue                                            |
|----------------------------------------------------------------------------------------------------|--------------------------------------------------------------------------|
| The "Federal Funding Accountability and Transparency Act (FFATA) was signed on September 26, 2006. The intent is to empower every American with the ability to hold the government accountable for each spendir wasteful spending in the government. The FFATA legistlation requires information on federal awards (federal financial assistance and expenditures) be made available to the public via a single, searchable website, | ig decision. The end result is to reduce<br>which is www.USASpending.gov |
| Q1. In your business or organization's previous fiscal year, did your business organization (including parent organization, all branches and affiliates worldwide) receive (1) 80% or more of your annual gross revenues in U.S. federal contracts, subcontracts, loan, grants, subgrants and/or cooperative agreements? *<br>O Yes<br>O No                                                                                          | ins, grants, subgrants and/or cooperative agreemnts and                  |
| When you're finished answering the questions on this page, click <u>Mark as Complete</u> . An application cannot be submitted until all pages are marked as complete.<br>Not finished with this page yet? Click <u>Save or Save &amp; Continue</u> to fill out the missing information at a later time.                                                                                                    |                                                                          |
| Saua / Mark to Complete Saue & Continue                                                                                                    |                                                                          |

5. Budget: The Grant Funding and Non-Grant Funding amount are auto populated from the 'Project Information' page. Only the Categories listed are allowed.

Proposed Budget

#### **Expense Budget**

|   | Category                                                     | Grant Funded | Non-Grant Funded | Total Budgeted |
|---|--------------------------------------------------------------|--------------|------------------|----------------|
| + | 4. Equipment (2 CFR 200.439)                                 | \$0.00       | \$0.00           | \$0.00         |
| + | 6. Contractual Services & Subawards (2 CFR 200.318 & 200.92) | \$0.00       | \$0.00           | \$0.00         |
| + | 8. Construction                                              | \$0.00       | \$0.00           | \$0.00         |
| + | Indirect Cost (2 CFR 200.414)                                | \$0.00       | \$0.00           | \$0.00         |
|   | Total Expense Budget Cost                                    | \$0.00       | \$0.00           | \$0.00         |

**Revenue Budget** 

| Subtotal          | \$333,333.00   | \$333,333.00   |
|-------------------|----------------|----------------|
| Other Funding     | \$0.00         | \$0.00         |
| In-Kind Match     | \$0.00         | \$0.00         |
| Cash Match        | \$333,333.00   | \$333,333.00   |
| Non-Grant Funding |                |                |
| Subtotal          | \$1,000,000.00 | \$1,000,000.00 |
| Award Requested   | \$1,000,000.00 | \$1,000,000.00 |

#### ✓ Mark as Complete Save & Continue

Click the **green '+'** on the category to enter details of an expense item. Enter Grant Funded for the 'Expense Budget' items. The 'total Overall Budget Cost' must be **\$0.00** after entering all the proposed budget details.

a. When entering the amount, you will want to use the total amount. Select create when finished. (Please us narrative section on each category to add details see equipment below.)

| New Line Item           |                                                                                                    |
|-------------------------|----------------------------------------------------------------------------------------------------|
| Budget Item Information | on                                                                                                    |
| -                       |                                                                                                    |
| Category                | 4. Equipment (2 CFR 200.439)                                                                                                    |
|                         | Equipment is defined as an article of tangible personal property that has a useful<br>life of more than one year and a per-unit acquisition cost which equals or exceeds<br>the lesser of the capitalization level established by the non-Federal entity for<br>financial estatement purposes or \$5,000, An applicant organization may classify.                                                                                               |
|                         | equipment at a lower dollar value but cannot classify it higher than \$5,000. (Note:<br>Organization's own capitalization policy for classification of equipment can be<br>used). Applicants should analyze the cost benefits of purchasing versus leasing<br>equipment, especially high cost items and those subject to rapid technical<br>advances. Rented or leased equipment costs should be listed in the Contractual<br>Sentine category. |
| laces Trues             |                                                                                                    |
| item Type               |                                                                                                    |
| Name*                   | Altorfer Cat                                                                                                    |
| Cost Rate*              | \$48,000.00                                                                                                    |
| Quantity*               | 1                                                                                                    |
| Direct Cost             | \$48,000.00                                                                                                    |
| Non-Grant Funded        | Yes 🗸                                                                                                    |
| Grant Funded            | \$36,000.00                                                                                                    |
| Cash Match              | \$12,000.00                                                                                                    |
| In-Kind Match           | \$0.00                                                                                                    |
| Other Funding           | \$0.00                                                                                                    |
| Total Budgeted          | \$48,000.00                                                                                                    |
| Narrative               | Provide justification for the use of each item and relate them to specific program<br>objectives.Provide both the annual(for multiyear awards) and total for equipment.                                                                                                    |
|                         | Replacement of 28 year old gas generator.                                                                                                    |
|                         | Create Cancel                                                                                                    |

# Budget Item Information

Category

|                  | Provide a description of the product or service to be procured by contract and an estimate of the cost. Applicants are encouraged to promote free and open competition in awarding contracts. A separate justification must be provided for sole contracts in excess of \$150,000 (See 2 CFR 200.88). NOTE : this budget category may include subawards. Provide separate budgets for each subaward or contract, regardless of the dollar value and indicate the basis for the cost estimates in the narrative. Describe products or services to be obtained and indicate the applicability or necessity of each to the project.Please also note the differences between subaward, contract, and contractor (vendor):1) Subaward (200.92) means an award provided by a pass-through entity to a sub-recipient for the sub-recipient to carry out part of a Federal/State award, including a portion of the scope of work or objectives. It does not include payments to a contractor or payments to an individual that is a beneficiary of a Federal/State program.2) Contract (200.22) means a legal instrument by which a non-Federal entity purchases property or services needed to carry out the project or program under a Federal award. The term as used in this part does not include a legal instrument, even if the non-Federal entity considers it a contract, when the substance of the transaction meets the definition of a Federal award or subaward.3) "Vendor" or "Contractor" is generally a dealer, distributor or other seller that provides supplies, expendable materials, or data processing services in support of the project activities. |
|------------------|----------------------------------------------------------------------------------------------------|
| Item Type        | Non-Personnel                                                                                                    |
| Name*            | Architect/Engineering                                                                                                    |
| Direct Cost*     | \$195,000.00                                                                                                    |
| Non-Grant Funded | Yes 🗸                                                                                                    |
| Grant Funded     | \$146,250.00                                                                                                    |
| Cash Match       | \$48,750.00                                                                                                    |
| In-Kind Match    | \$0.00                                                                                                    |
| Other Funding    | \$0.00                                                                                                    |
| Total Budgeted   | \$195,000.00                                                                                                    |
|                  | Save Cancel                                                                                                    |

6. Contractual Services & Subawards (2 CFR 200.318 & 200.92) 🗸

# ICR

| Budget Item Informati | on                                                                                                    |
|-----------------------|----------------------------------------------------------------------------------------------------|
| Category              | Indirect Cost (2 CFR 200.414)                                                                                                    |
|                       | The applicable indirect cost rate(s) negotiated by the organization with the cognizant<br>negotiating agency must be used in computing indirect costs (F&A) for a program<br>budget. The amount for indirect costs should be calculated by applying the current<br>negotiated indirect cost rate(s) to the approved base(s). |
| Item Type             | Non-Personnel                                                                                                    |
| Name*                 | ICR                                                                                                    |
| Base*                 | \$20,000.00                                                                                                    |
| Rate*                 | 596                                                                                                    |
| Direct Cost           | \$1,000.00                                                                                                    |
| Non-Grant Funded      | No 🗸                                                                                                    |
| Total Budgeted        | \$1,000.00                                                                                                    |
| Narrative             | After the amount of indirect costs is determined for the program, a breakdown of the indirect costs should be provided in the budget worksheet and narrative below.                                                                                                    |
|                       |                                                                                                    |
| Attachment(s)         | Provide the most recent indirect cost rate agreement information with the itemized<br>budget.                                                                                                    |
|                       | Choose file(s)                                                                                                    |
|                       |                                                                                                    |
|                       | Sava                                                                                                    |

The Budget is complete when the 'total Overall Budget Cost' is **\$0.00** and the expense details match the grant funded amount auto populated from the project information page. When done click 'Mark as complete' and then the 'Save & Continue' buttons at bottom of page.

## Proposed Budget

### **Expense Budget**

|    | Category                                                     |   |     | Grant Funded   | Non-Grant Funded | Total Budgeted   |
|----|--------------------------------------------------------------|---|-----|----------------|------------------|------------------|
| +  | 4. Equipment (2 CFR 200.439)                                 |   |     | \$56,950.00    | \$0.00           | \$56,950.00      |
|    | Desktop Computers 04HW-01-DTOP                               | ø | Î   | \$6,250.00     | \$0.00           | \$6,250.00       |
|    | Projectors 04MD-02-PROJ                                      | ø | Î   | \$1,700.00     | \$0.00           | \$1,700.00       |
|    | Video Conferencing 06CP-05-VCNB                              | ø | m   | \$3,000.00     | \$0.00           | \$3,000.00       |
|    | Monitors 04MD-03-DISP                                        | ø | m   | \$10,000.00    | \$0.00           | \$10,000.00      |
|    | Printer/Plotter 04HW-02-ALL1/04HW-02-PLOT                    | ø | III | \$5,000.00     | \$0.00           | \$5,000.00       |
|    | Laptop Computers 04HW-01-NTBK                                | ø | m   | \$31,000.00    | \$0.00           | \$31,000.00      |
| +  | 6. Contractual Services & Subawards (2 CFR 200.318 & 200.92) |   |     | \$146,250.00   | \$48,750.00      | \$195,000.00     |
|    | Architect/Engineering                                        | ø | Î   | \$146,250.00   | \$48,750.00      | \$195,000.00     |
| +  | 8. Construction                                              |   |     | \$745,037.25   | \$248,345.75     | \$993,383.00     |
|    | Smith Demolition                                             | ø | Ī   | \$106,275.00   | \$35,425.00      | \$141,700.00     |
|    | Bob Framing                                                  | ø | III | \$165,750.00   | \$55,250.00      | \$221,000.00     |
|    | bobs painting                                                | ø | Î   | \$243,750.00   | \$81,250.00      | \$325,000.00     |
|    | System Rough Ins                                             | ø | Ī   | \$147,137.25   | \$49,045.75      | \$196,183.00     |
|    | Fixtures                                                     | ø | III | \$73,125.00    | \$24,375.00      | \$97,500.00      |
|    | IT infrastructure                                            | ø | Ш   | \$9,000.00     | \$3,000.00       | \$12,000.00      |
| +  | Indirect Cost (2 CFR 200.414)                                |   |     | \$51,762.75    | \$36,237.25      | \$88,000.00      |
|    | Furniture                                                    | ø | Ō   | \$51,762.75    | \$36,237.25      | \$88,000.00      |
|    | Total Expense Budget Cost                                    |   |     | \$1,000,000.00 | \$333,333.00     | \$1,333,333.00   |
| Re | venue Budget                                                 |   |     |                |                  |                  |
|    | Grant Funding                                                |   |     |                |                  |                  |
|    | Award Requested                                              |   |     | \$1,000,000.00 |                  | \$1,000,000.00   |
|    | Subtotal                                                     |   |     | \$1,000,000.00 |                  | \$1,000,000.00   |
|    | Non-Grant Funding                                            |   |     |                |                  |                  |
|    | Cash Match                                                   |   |     |                | \$333,333.00     | \$333,333.00     |
|    | In-Kind Match                                                |   |     |                | \$0.00           | \$0.00           |
|    | Other Funding                                                |   |     |                | \$0.00           | \$0.00           |
|    | Subtotal                                                     |   |     |                | \$333,333.00     | \$333,333.00     |
|    |                                                              |   |     | Total Rever    | nue Budget Cost  | (\$1,333,333.00) |
|    |                                                              |   |     | Total Overa    | all Budget Cost  | \$0.00           |

✓ Mark as Complete

Save & Continue

6. If all the circles at the top are Green with white checks, you have completed all the sections of the application. You are ready to submit.

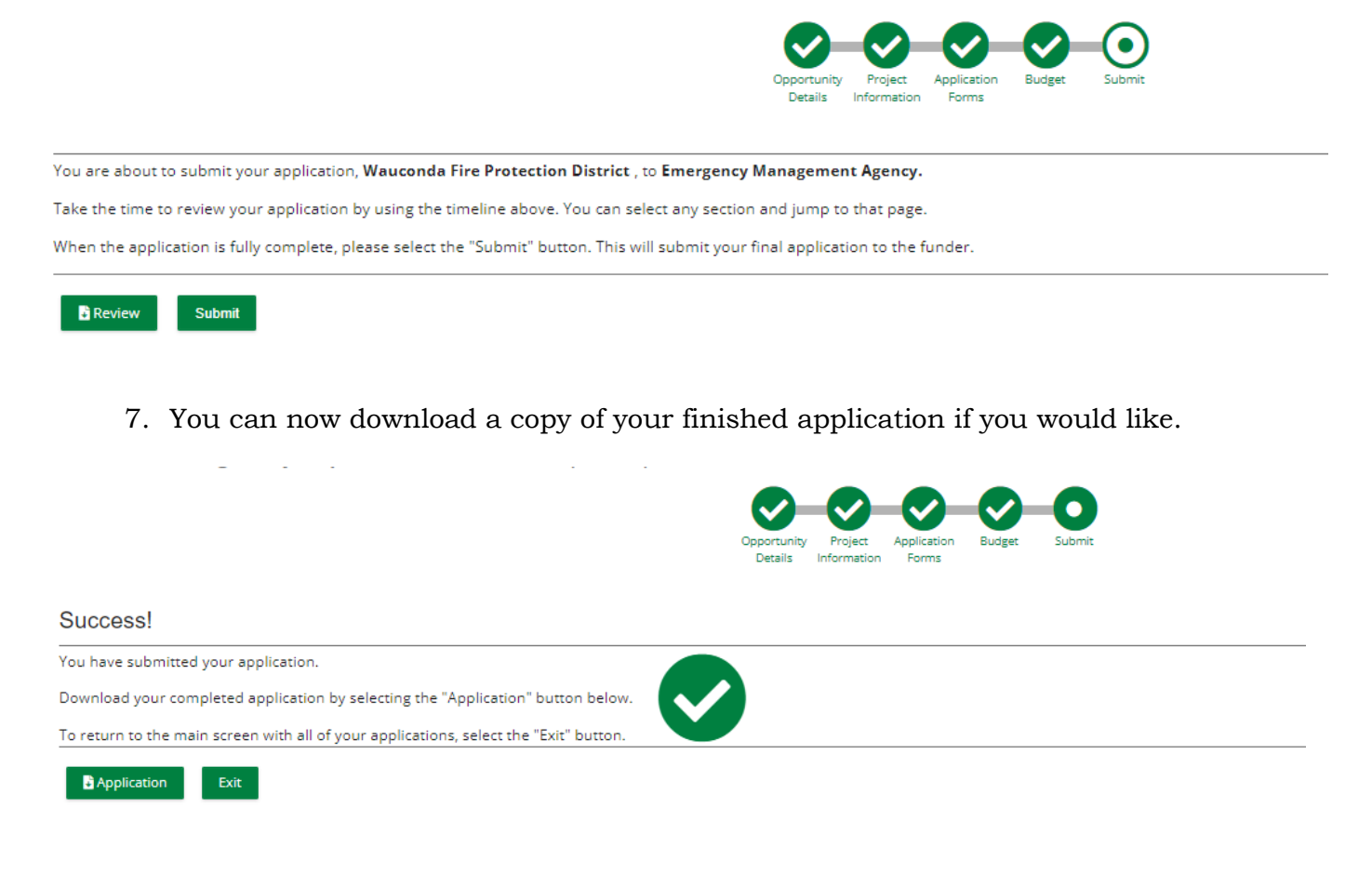

# Congrats you are done!!!!